# 阿里云 云插件 Cloud Toolkit

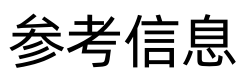

文档版本: 20200611

为了无法计算的价值 | [] 阿里云

### <u>法律声明</u>

阿里云提醒您在阅读或使用本文档之前仔细阅读、充分理解本法律声明各条款的内容。如果您阅读或 使用本文档,您的阅读或使用行为将被视为对本声明全部内容的认可。

- 您应当通过阿里云网站或阿里云提供的其他授权通道下载、获取本文档,且仅能用于自身的合法 合规的业务活动。本文档的内容视为阿里云的保密信息,您应当严格遵守保密义务;未经阿里云 事先书面同意,您不得向任何第三方披露本手册内容或提供给任何第三方使用。
- 未经阿里云事先书面许可,任何单位、公司或个人不得擅自摘抄、翻译、复制本文档内容的部分 或全部,不得以任何方式或途径进行传播和宣传。
- 由于产品版本升级、调整或其他原因,本文档内容有可能变更。阿里云保留在没有任何通知或者 提示下对本文档的内容进行修改的权利,并在阿里云授权通道中不时发布更新后的用户文档。您 应当实时关注用户文档的版本变更并通过阿里云授权渠道下载、获取最新版的用户文档。
- 4. 本文档仅作为用户使用阿里云产品及服务的参考性指引,阿里云以产品及服务的"现状"、"有缺陷"和"当前功能"的状态提供本文档。阿里云在现有技术的基础上尽最大努力提供相应的介绍及操作指引,但阿里云在此明确声明对本文档内容的准确性、完整性、适用性、可靠性等不作任何明示或暗示的保证。任何单位、公司或个人因为下载、使用或信赖本文档而发生任何差错或经济损失的,阿里云不承担任何法律责任。在任何情况下,阿里云均不对任何间接性、后果性、惩戒性、偶然性、特殊性或刑罚性的损害,包括用户使用或信赖本文档而遭受的利润损失,承担责任(即使阿里云已被告知该等损失的可能性)。
- 5. 阿里云文档中所有内容,包括但不限于图片、架构设计、页面布局、文字描述,均由阿里云和/或 其关联公司依法拥有其知识产权,包括但不限于商标权、专利权、著作权、商业秘密等。非经阿 里云和/或其关联公司书面同意,任何人不得擅自使用、修改、复制、公开传播、改变、散布、发 行或公开发表阿里云网站、产品程序或内容。此外,未经阿里云事先书面同意,任何人不得为了 任何营销、广告、促销或其他目的使用、公布或复制阿里云的名称(包括但不限于单独为或以组 合形式包含"阿里云"、"Aliyun"、"万网"等阿里云和/或其关联公司品牌,上述品牌的附属 标志及图案或任何类似公司名称、商号、商标、产品或服务名称、域名、图案标示、标志、标识 或通过特定描述使第三方能够识别阿里云和/或其关联公司)。
- 6. 如若发现本文档存在任何错误,请与阿里云取得直接联系。

# 通用约定

| 格式        | 说明                                     | 样例                                       |
|-----------|----------------------------------------|------------------------------------------|
| 0         | 该类警示信息将导致系统重大变更甚至<br>故障,或者导致人身伤害等结果。   | <b>一 禁止:</b><br>重置操作将丢失用户配置数据。           |
|           | 该类警示信息可能会导致系统重大变更<br>甚至故障,或者导致人身伤害等结果。 | ▲ 警告:<br>重启操作将导致业务中断,恢复业务<br>时间约十分钟。     |
| !         | 用于警示信息、补充说明等,是用户必须了解的内容。               | <b>注意:</b><br>权重设置为0,该服务器不会再接受<br>新请求。   |
|           | 用于补充说明、最佳实践、窍门等,不<br>是用户必须了解的内容。       | <b>说明:</b><br>您也可以通过按Ctrl + A选中全部文<br>件。 |
| >         | 多级菜单递进。                                | 单击 <b>设置 &gt; 网络 &gt; 设置网络类型</b> 。       |
| 粗体        | 表示按键、菜单、页面名称等UI元素。                     | 在 <b>结果确认</b> 页面,单击 <b>确定</b> 。          |
| Courier字体 | 命令。                                    | 执行cd /d C:/window命令,进<br>入Windows系统文件夹。  |
| 斜体        | 表示参数、变量。                               | bae log listinstanceid                   |
|           |                                        | Instance_ID                              |
| []或者[alb] | 表示可选项,至多选择一个。                          | ipconfig [-all -t]                       |
| {}或者{a b} | 表示必选项,至多选择一个。                          | switch {active stand}                    |

# 目录

| 通用约定                       | 法征             | 律声明                    | .1 |
|----------------------------|----------------|------------------------|----|
| 1 获取AccessKey1<br>2 环境配置要求 | 通              | 用约定                    | .1 |
| 2 环境配置要求                   | 13             | 获取AccessKey            | .1 |
| 3 Command命令编写说明            | 2 <del>]</del> | 不觉。<br>不境配置要求          | 4  |
|                            | 3 (            | Command命令编写说明          | 5  |
| 4 Cloud Toolkit的本地配置存放路径9  | 4 (            | Cloud Toolkit的本地配置存放路径 | 9  |

### 1 获取AccessKey

使用Cloud Toolkit部署应用到云端时,需要调用阿里云的API,而调用API时需要使用访问密 钥(AccessKey)进行云端身份验证。本文介绍如何获取AccessKey。

#### 背景信息

AccessKey包括AccessKey ID和AccessKey Secret。

- AccessKey ID: 用于标识用户。
- AccessKey Secret:用于验证用户身份的密钥。AccessKey Secret必须保密。

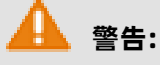

主账号AccessKey一旦泄露会威胁您账户中所有资源的安全。除非必须使用主账号AccessKey的情

况,建议使用子账号(RAM用户)AccessKey。

#### 操作步骤

- 1. 以主账号登录阿里云管理控制台。
- 2. 将鼠标置于页面右上方的账号图标,单击accesskeys。
- 3. 在安全提示页面,选择获取主账号或子账号的AccessKey。

| 安全提示 | 5                                                                                                    |
|------|----------------------------------------------------------------------------------------------------|
| •    | 提示信息云账号AccessKey是您访问阿里云API的密钥,具有该账户完全的权限,请您务必妥善善保管!不要通过任何方式(eg, Github)将AccessKey公开到外部渠道,以避免被他人利用而造成 安全威胁。强烈建议您遵循 阿里云安全最佳实践,使用RAM子用户AccessKey来进行API调用。 |
|      |                                                                                                    |
|      | 继续使用AccessKey 开始使用子用户AccessKey                                                                                                    |

- **4.** 获取账号AccessKey。
  - 获取主账号AccessKey
    - a. 单击继续使用AccessKey。
    - b. 在安全信息管理页面,单击创建AccessKey。
    - c. 在手机验证页面,获取验证码,完成手机验证,单击确定。
    - **d.** 在**新建用户AccessKey**页面,展开**AccessKey详情**,查看AccessKey ID和AccessKey Secret。可以单击**保存AK信息**,下载AccessKey信息。

| 新建用户AccessKey                |                        |
|------------------------------|------------------------|
| 这是用户AccessKey可供下载的唯一机会,请及时保存 | ₹!                     |
| ✓ 新建AccessKey成功!             |                        |
| AccessKey详情                  |                        |
| AccessKeyID :<br>L           | AccessKeySecret :<br>y |
|                              | 保存AK信                  |

• 获取子账号AccessKey

#### a. 单击开始使用子用户AccessKey。

- b. 如果未创建RAM用户,在系统跳转的RAM访问控制台的新建用户页面,创建RAM用户。
- **c.** 在RAM访问控制台的左侧导航栏,选择**人员管理 > 用户**,搜索需要获取AccessKey的用 户。
- d. 单击用户登录名称,在用户详情页认证管理页签下的用户AccessKey区域,单击创建新的AccessKey。
- e. 在手机验证页面,获取验证码,完成手机验证,单击确定。

- **f.** 在**创建AccessKey**页面,查看AccessKey ID和AccessKey Secret。可以单击**下载CSV文** 
  - 件,下载AccessKey信息。或者单击复制,复制AccessKey信息。

| 创建AccessKey      |                              |
|------------------|------------------------------|
| 请及时保存或发送AK信息至对应  | 员工,弹窗关闭后将无法再次获取该信息,但您可以随时创建新 |
|                  | ✓ AccessKey 创建成功             |
| AccessKeyID:     |                              |
| AccessKeySecret: |                              |
| ▲ 下载CSV文件        |                              |
|                  |                              |

# 2 环境配置要求

使用IDE安装和配置Cloud Toolkit有相应的环境要求,详情请见下表:

| 项目名    | 版本要求                                                                                                    |  |
|--------|----------------------------------------------------------------------------------------------------|--|
| IDE平台  | <ul> <li>Eclipse IDE: 4.5.0 (Mars)及更高版本</li> <li>Intellij IDEA: 2018.2及更高版本</li> <li>PyCharm: 2018.1及更高版本</li> <li>GoLand: 2018.1及更高版本</li> <li>PhpStorm: 2018.1及更高版本</li> <li>WebStorm: 2018.1及更高版本</li> </ul> |  |
| 操作系统   | 无                                                                                                    |  |
| JDK    | 1.8及更高版本                                                                                                    |  |
| Maven  | 无                                                                                                    |  |
| Docker | 18.09.0及更高版本                                                                                                    |  |

## 3 Command命令编写说明

本文将介绍使用Cloud Toolkit部署Java Web Tomcat应用、Java Fatjar应用、Spring Boot应用和Go应用的Command命令及使用示例。

#### Command命令使用须知

由于ECS云助手的限制,在使用Alibaba Cloud Toolkit部署应用时,需按相关规则使用Command命令。当您使用Alibaba Cloud Toolkit部署应用时,使用Command命令需注意以下几点:

- Command命令会在固定root账户下执行,若需更换用户,请在脚本内切换。
- 脚本中不能使用sleep命令。
- 脚本中不能使用tail -f等不中断的命令。

#### Java Web Tomcat应用的Command命令

以将应用部署到ECS为例,若将Linux系统的/root/tomcat/目录作为Java应用运行的基目录,则需 将Java Web应用的war包部署到/root/tomcat/webapps目录下。

| ٥                                                        | Deploy to Alibaba Cloud | _ <b>□</b> ×          |
|----------------------------------------------------------|-------------------------|-----------------------|
| Deployment Configurations                                |                         |                       |
|                                                          |                         |                       |
|                                                          |                         | How to deploy         |
| Deploy File: <ul> <li>Maven Build</li> </ul>             | ○ Upload File           |                       |
| Maven Config                                             |                         |                       |
| Goals: clean package                                     |                         |                       |
| Profile:                                                 | V Skip Tests            |                       |
| Target Deploy ECS                                        |                         |                       |
| 华东 1 (杭州) 		 Please enter private ip, seperated by comma |                         |                       |
| Instance Id / Name                                       |                         | IP                    |
| 1                                                        | Inst.Tashio9494         | G I                   |
|                                                          |                         |                       |
|                                                          |                         |                       |
|                                                          |                         |                       |
| <                                                        | Ш                       | >                     |
| Tip: Only VPC instance can be                            | selected                | $\prec$ $\rightarrow$ |
| Deploy Location: /root/tomcat/webapps                    |                         |                       |
|                                                          |                         |                       |
| Command: sh /root/restar                                 | t.sh                    | Select                |
| ?                                                        |                         | Deploy Cancel         |
|                                                          |                         |                       |

#### 则对应的Command配置为:

sh /root/sh/restart-tomcat.sh

restart-tomcat.sh脚本为:

```
source /etc/profile
netstat -anplgrep 端口号lawk '{printf $7}'lcut -d/ -f1 |xargs kill -9 || true
rm -rf /root/tomcat/webapps/javademo
```

sh /root/tomcat/bin/startup.sh

使用/ect/profile设置环境变量,示例如下:

# Get the aliases and functions
if [ -f ~/.bashrc ]; then
 . ~/.bashrc
fi
export JAVA\_HOME=/usr/share/jdk1.8.0\_14
export PATH=\$JAVA HOME/bin:.....

#### Java Fatjar应用的Command命令

若将Linux 系统的/root/javademo目录作为Java应用运行的基目录,则需将Java应用的jar包部署

到/root/javademo目录下。

对应的Command配置为:

sh /root/sh/restart-java.sh

restart-java.sh脚本为:

```
source /etc/profile
netstat -anplgrep 端口号|awk '{printf $7}'|cut -d/ -f1 |xargs kill -9 || true
nohup java -jar /root/javademo/javademo-0.0.1-SNAPSHOT.jar > nohup.log 2>&1 &
```

#### Spring Boot应用的Command命令

若将Linux系统的/root/springbootdemo目录作为Spring Boot应用运行的基目录,则需将Spring Boot应用的JAR包部署到/root/springbootdemo目录下。

对应的Command配置为:

sh /root/sh/restart-springboot.sh

restart-springboot.sh脚本为:

```
source /etc/profile
netstat -anplgrep 端口号lawk '{printf $7}'|cut -d/ -f1 |xargs kill -9 || true
nohup java -jar /root/springbootdemo/springbootdemo-0.0.1-SNAPSHOT.jar > nohup.
log 2>&1 &
```

#### Go应用的Command命令

若将Linux系统的/root/godemo目录作为Go应用运行的基目录,则需将Go应用的可执行文件部署

到/root/godemo目录下。

#### 对应的Command配置为:

sh /root/sh/restart-go.sh

restart-go.sh脚本为:

source /etc/profile pkill -f 'godemo' chmod 755 /root/godemo/godemo; sh -c /root/godemo/godemo

#### 常见问题

Command命令使用须知

## 4 Cloud Toolkit的本地配置存放路径

如果您需要在多台装有Cloud Toolkit的机器上同步配置,可以将本地的配置文件拷贝到其他机器的 指定路径。本文介绍Cloud Toolkit的配置存放路径。

#### IntelliJ IDEA

- host、tag、profile、command相关配置保存在家目录下的.alibabacloudidea文件夹。
- Upload路径、AccessKey ID和AccessKey Secret保存在IDEA的配置路径下。

Mac、Linux系统: /Users/xxxxx/Library/Preferences/IntelliJIdea2019.2/options

Windows系统: C:\Users\xxx\.IntelliJIdea2019.2\options

• Run Configuration保存在项目路径下的.idea/workspace.xml文件夹。

#### Eclipse

- host、tag、profile、command相关配置保存在家目录下的.alibabacloudeclipse文件夹。
- AccessKey ID和AccessKey Secret及其他配置信息保存在项目路径下的\.metadata\.plugins\ org.eclipse.core.runtime\.settings文件夹下的相应pref文件里。